## VADplus のインストールと設定

#### 2010/09/17 KH

# 出典 : <u>http://vad.seesaa.net/article/135942369.html</u> VADplus(仮想サウンドデバイスドライバ) http://kram.dip.jp/#vadplus

### 1. ダウンロード

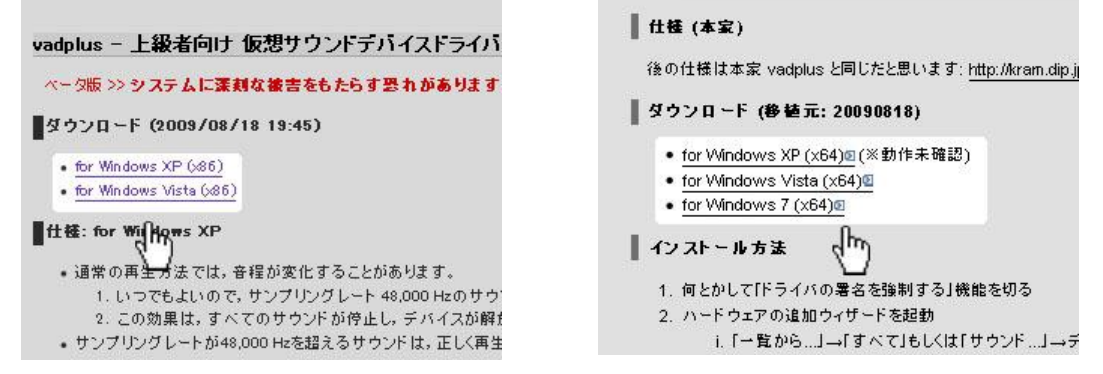

「システムに深刻な被害をもたらす恐れがあります。」等の説明を読んで不安な場合は VADplus の導入を辞めて 下さい。 公式の解説をよく読んでから、インストールをするのか自分で決めて下さい。

- \* for Windows XP (x86)
- \* for Windows Vista (x86) <u>http://kram.dip.jp/#vadplus</u>
- \* for Windows XP (x64) (※動作未確認)
- \* for Windows Vista (x64)
- \* for Windows 7 (x64) <u>http://labs.lpm11.net/wiki/index.php?vadplus\_x64</u>
- ご使用の OS に合う物をダウンロードしましょう。
- 2. インストール

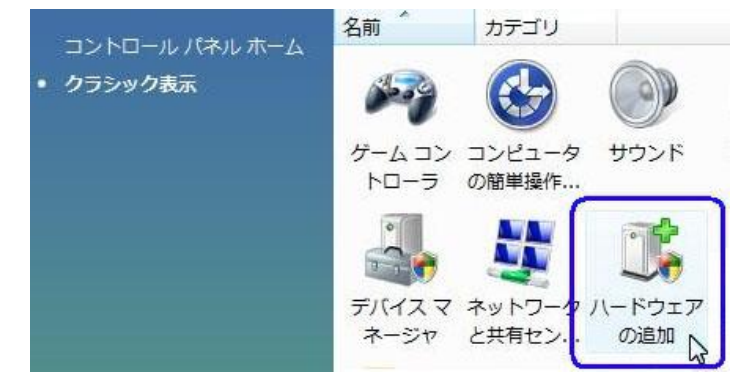

ダウンロードか完了したら、解凍してインストー ルします。

コントロールパネルをクラシック表示にするか、 右上の検索に「ハードウェア」と入れて検索。 「ハードウェアの追加」。

「デバイスマネージャー」→「ハードウェアの追加」等。

または、[ファイル名を指定して実行] ダイアログボックスに、 「hdwwiz」と入力して、[OK]。

見つからない場合は、<u>Avnex VAD</u>や<u>WsAD 383(5)</u>が インストーラー付属なので、そちらを試してはどうでしょうか。

| 🚔 デバイス マネージャー 🗖 💷 💌        |                  |  |
|----------------------------|------------------|--|
| ファイル(F) 操作(A) 表示(V) ヘルプ(H) |                  |  |
|                            | ハードウェア変更のスキャン(A) |  |
|                            | レガシ ハードウェアの追加(L) |  |
| DVD/CD-ROM                 | プロパティ(R)         |  |
| IDE ATA/ATA                | へレプ(H)           |  |
| コンピューター                    |                  |  |
| サウンド、ビデオ、およびゲーム コントローラー    |                  |  |
| システム デバイス 🔹                |                  |  |
| •                          | 4                |  |
|                            |                  |  |

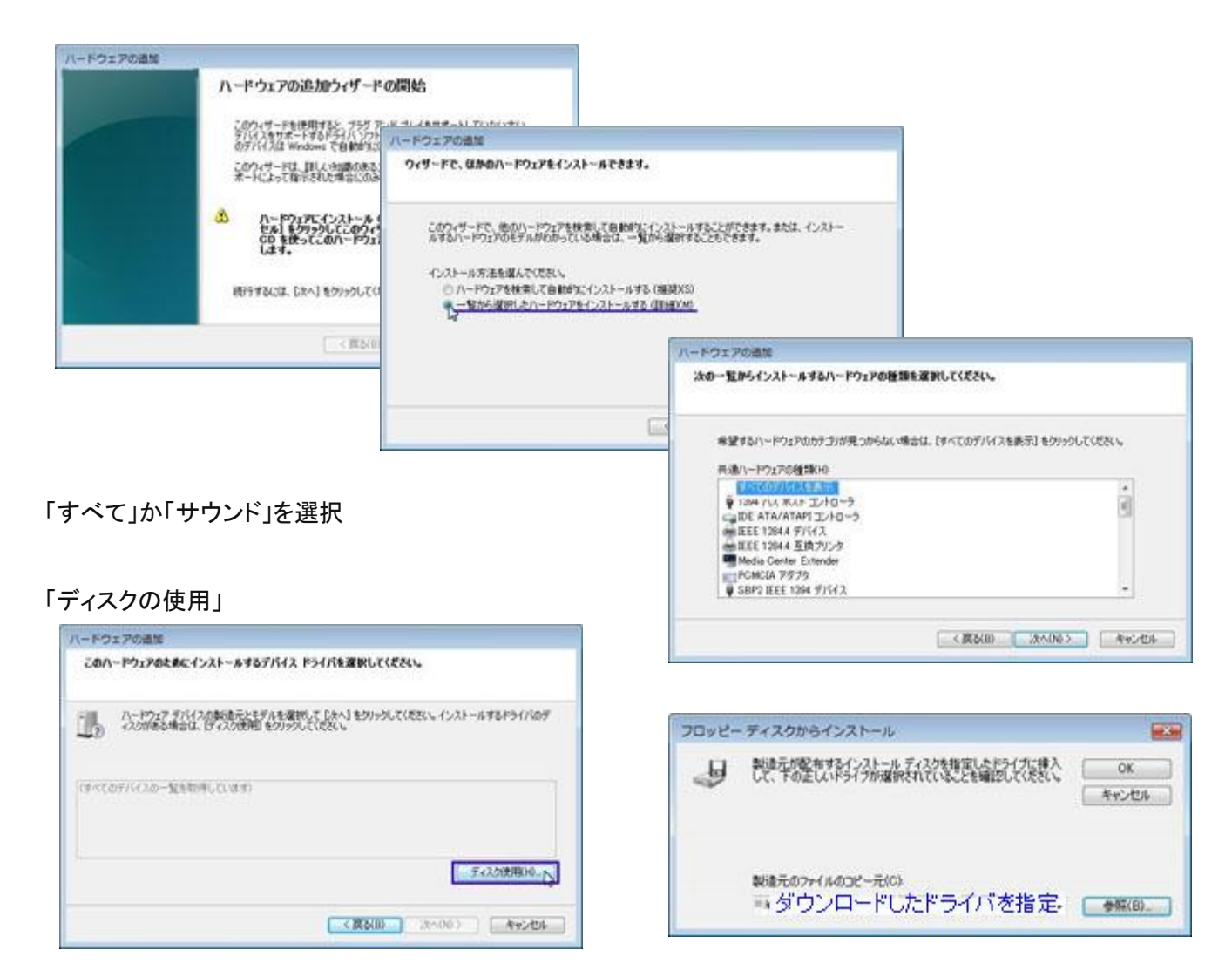

「参照」でダウンロードして解凍した VADplus を指定します。

VADplus が表示されていれば、「次へ」

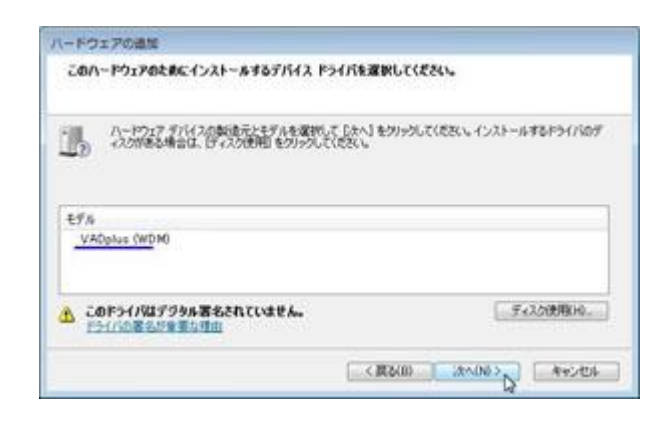

警告が表示されます。 自分で読んで納得してから次に進みます。

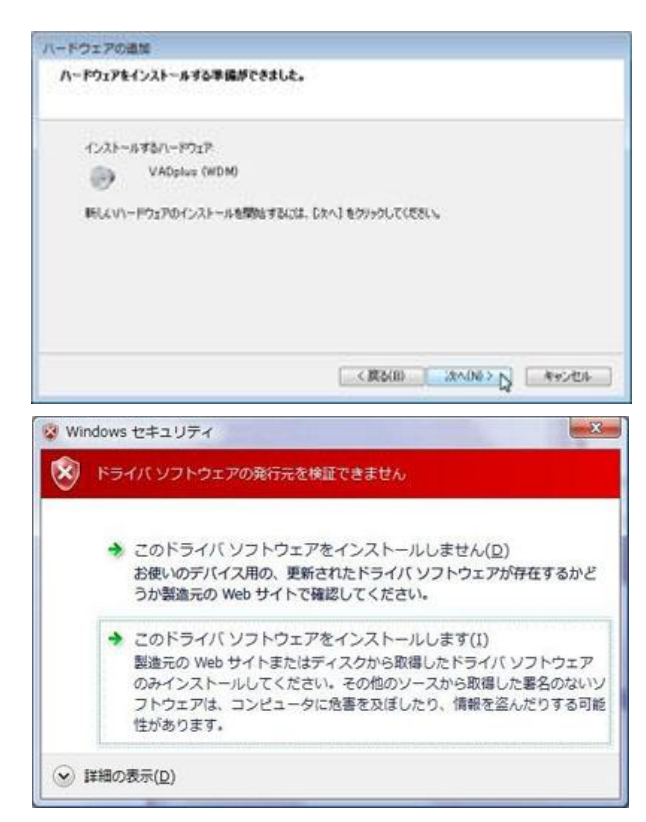

「インストールします。」を選ぶとインストールできます。

ゆっくりしていってね!(20分くらい掛かる)

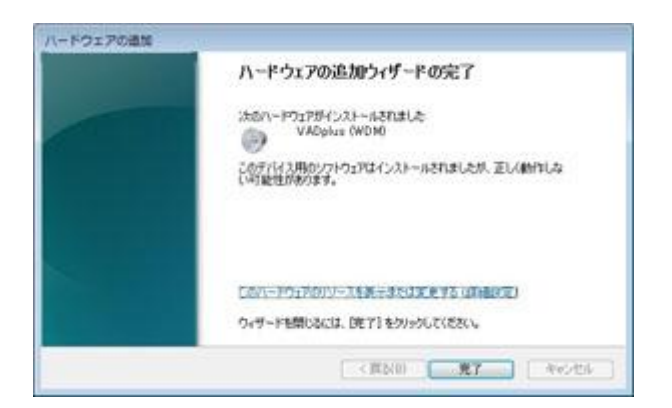

| ハードウェアの遺址<br>ソフトウェアをインストールしています。お待ちください | ь.<br>-                    |
|-----------------------------------------|----------------------------|
| サポートするソフトウェアをインストールしています:               |                            |
| ø                                       | 8                          |
|                                         | [ <調約00 ] 30:000 ) [ 和e5世紀 |

#### 完了後は PC を再起動してからお使い下さい。

スピーカを VADplus にすると音が聞こえないよ!って場合は<u>サウンドルーティングユーティリティ 猿ちぃ等</u>を 使って自分のスピーカに音を出力するように設定してください。

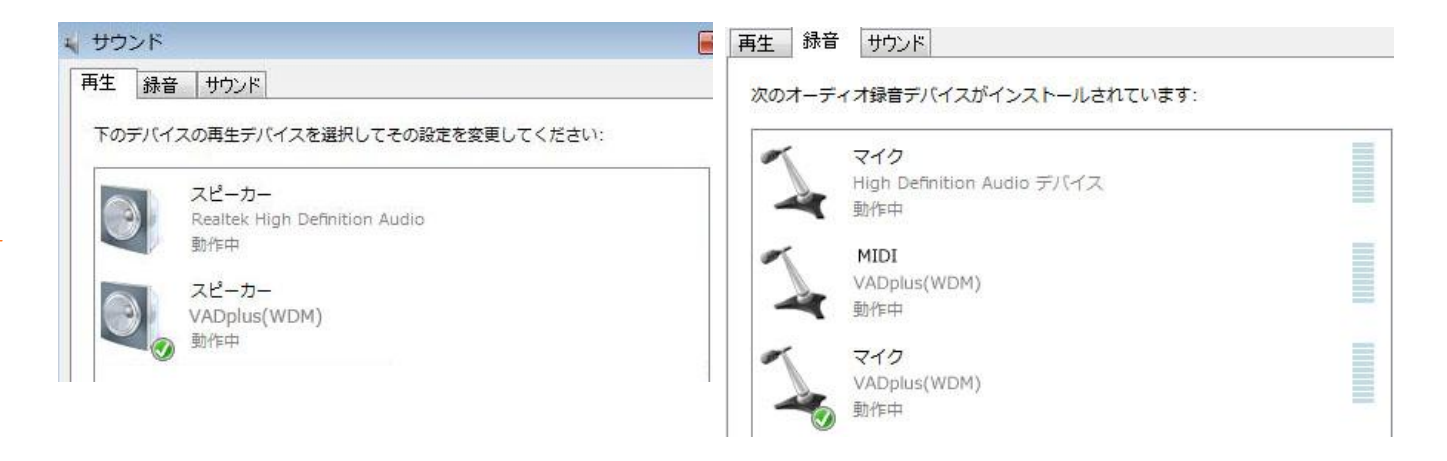

PC 内部の音を録音したいだけなら

- 再生[VADplus]
- 録音[VADplus (マイク)]に設定すると PC 内部の音が録音できます。

ただし、

再生が[VADplus]になっているとスピーカーから音が聞こえません。

仮想デバイス(VADplus)の使用中は音が聞こえないのは仕様であり、それで正しく動作している状態です。 Windows のサウンド設定を元に戻さないと自分のスピーカからは音が出ません。

対応策として、<u>猿ちぃ</u>を使って、[VADplus]から [本来のスピーカー] ヘルーティングすると VADplus で再生中の音を聞くことが出来ます。

以上